# Gestion des Comptes CET dans AGORHA

### Saisir les opérations CET :

#### Alimentation et utilisation des compteurs

#### Guide utilisateurs

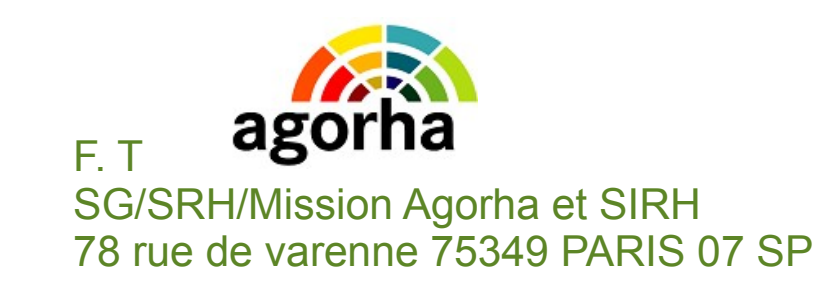

20/12/2018

## Plan

- Compte épargne temps : rappels
  - Définition et concepts
  - Réglementation et textes
  - Bénéficiaires et services gestionnaires
- Fonctionnalités prévues dans AGORHA
  - 1) Créer et initialiser les compteurs CET
  - 2) Saisir les opérations CET :
    - 2.1) Alimentation du compteur CET2009 en fin d'année (annexe 3)
    - 2.2) Indemnisation, versement au RAFP
    - 2.3) Consommation sous forme de prise de congés (annexe 4)
    - 2.4) Transfert du compteur CET2002 vers le compteur CET2009
  - 3) Éditer les états normalisés (annexe2,annexe5,...)
  - 4) Consulter et Extraire les opérations CET

## 2) Saisir les opérations CET

**Objectifs** : cette fonctionnalité permet de saisir 4 types de demandes formulées par les agents.

- Versement (alimentation) des compteurs CET 2009 en fin d'année : il s'agit de saisir dans Agorha les demandes formulées par les agents via l'annexe 3 de la note de service SG/SRH/SDDPRS/N2009-1244 du 12 novembre 2009.
- Consommation (utilisation) des jours épargnés sous forme d'indemnisation et/ou versement au RAFP (via l'annexe 2 de la note de service)
- Consommation (utilisation) des jours épargnés sur le CET sous forme de prise de congés (via l'annexe 4 de la note de service)
- Transfert des CET2002 vers les CET2009

## 2.1) Opération de versement : Alimentation des compteurs CET2009 en fin d'année (annexe 3)

#### **Conditions de l'opération :**

- Disposer d'un compte CET déjà créé dans AGORHA sinon procéder d'abord à cette création (cf. Guide utilisateur : Création et initialisation CET).
- Le CET peut être alimenté dans les conditions prévues par la note de service du 12 novembre 2009.
   L'agent remet à son gestionnaire l'annexe 3 précisant le nombre de jours à verser sur le CET.
- Seul le CET2009 peut être alimenté
- Cette alimentation se fait obligatoirement avec effet au **31 décembre** de l'année de référence des reliquats de congés non consommés.

### Accès à la procédure «CEOa:Opérations CET»

- Se connecter à Agorha avec son certificat
- S'assurer d'avoir comme rôle courant « GP »
- Aller dans le module Agorha G@
- Chemin d'accès :

Module Agorha G@ ► Demandes ► création ► congés ► gestion CET ► Opérations CET

 Droit d'accès: uniquement le gestionnaire de proximité (rôle GP)

## 2.1) Alimenter le CET2009 (annexe 3) Accès à la procédure «CEOa:Opérations CET»

| Fichier | Éditio <u>n</u> | <u>A</u> ffichage | Historique                      | Marque-pages                               | <u>O</u> utils | 2                  |                                                                                                    |                                                        |               |                                                                           |                                                          |                                      |
|---------|-----------------|-------------------|---------------------------------|--------------------------------------------|----------------|--------------------|----------------------------------------------------------------------------------------------------|--------------------------------------------------------|---------------|---------------------------------------------------------------------------|----------------------------------------------------------|--------------------------------------|
| AG      | ORHA - Ag       | orha - Agorha     | ×                               | +                                          |                |                    |                                                                                                    |                                                        |               |                                                                           |                                                          |                                      |
| •       | https://        | agorha-ctrl.a     | griculture/ago                  | orha-ref-applicatio                        | on/?ticket=    | =ST-2168-tZDCpMSwO | dcd25Qg0agy-eap1 🔻 C                                                                                                    | 8 - Goo                                                | ogle          | <i>P</i> ☆                                                                | <b>≜</b> ₽                                               | <b>^</b>                             |
| ⊞       |                 |                   |                                 |                                            |                |                    |                                                                                                    |                                                        | Role cour     | ant: GP Accuei                                                            | l Décom                                                  | necter                               |
| Ag      | orha            |                   |                                 |                                            |                |                    |                                                                                                    |                                                        |               |                                                                           |                                                          |                                      |
|         |                 |                   |                                 |                                            |                |                    |                                                                                                    |                                                        |               |                                                                           |                                                          |                                      |
|         |                 |                   |                                 |                                            |                |                    |                                                                                                    |                                                        |               |                                                                           |                                                          |                                      |
|         |                 |                   |                                 |                                            |                |                    |                                                                                                    |                                                        |               |                                                                           |                                                          |                                      |
|         | Consu           | tation            |                                 |                                            |                | Consultation Bis   |                                                                                                    |                                                        | Gestion Admin | istrative                                                                 |                                                          |                                      |
|         |                 | D                 | Cette<br>destinée<br>des dossie | application<br>à la consulta<br>rs agents. | est<br>ition   |                    | Cette application p<br>l'ouverture d'une <b>se</b><br>fenêtre de consu<br>indépendante de<br>première.<br>L'utilisateur peut<br>consulter deux de<br><b>simultanément</b> . | permet<br>conde<br>iltation,<br>la<br>ainsi<br>ossiers | G@            | Cette ap<br>destinée à<br>administrativ<br>pré-liquidatio<br>des agents d | pplication<br>à la g<br>ve et<br>on de la<br>lu ministèr | est<br>gestion<br>à la<br>paye<br>e. |
|         |                 |                   | C Lier                          | n vers Consultat                           | ion            |                    | Lien vers Consul                                                                                                    | <u>ltation</u>                                         | 0             | Lien vers Gestio                                                          | n Administ                                               | <u>trative</u>                       |

#### Accès à la procédure «CEOa:Opérations CET»

#### ▶ Demandes

Θ

- ▶ Création
- ▶ Pré-instruction
- ► Instruction
- Signature
- Validation paie
- Annulation
- Vérification mouvement paie/PF
- Vie de la demande
- Suivi des batchs
- Editions
- Listes mensuelles des allocataires

#### La procédure Opération CET(CEOa) est au même endroit que celle de Création/initialisation des CET (CECa)

#### ▼ Congés

- Congé formation
- 🕨 Congé paternité
- Congé maternité
- Congé d'adoption
- Congé bonifié
- Congé maladie
- Congé grave maladie
- Congé longue maladie
- ▶ Congé longue durée
- Congé longue durée maladie prof.
- Congé accident service maladie prof.
- Congé accident travail maladie prof.
- Congé spécifique
- Congé de solidarité familiale
- Congé divers
- Congé pour période service national
- Gestion CET
- Création CET
- Opérations CET
- Opération d'inventaire

### Mode opératoire :

- Rechercher et identifier l'agent concerné
- Consulter le compteur CET2009 de l'agent et vérifier qu'il peut être alimenté (existence du CET2009)
- Saisir l'opération en renseignant les 2 champs :
  - Type (ou sens) d'opération : « versement »
  - le nombre de jours de l'opération
  - AND: la date de l'opération est automatiquement 31/12/AAAA
- Valider définitivement la demande en préinstruction (circuit à 1 seule phase)
  - NB : Cette opération ne peut être exécutée qu'une seule fois au cours d'une même année ;

## **Identifier l'agent**

|                                         | Role courant: GP Accuei                   | <ul> <li>utiliser le<br/>retrouver</li> <li>puis cliq<br/>passer à<br/>du compte</li> </ul> |
|-----------------------------------------|-------------------------------------------|---------------------------------------------------------------------------------------------|
| ⊕<br>Création - Opération sur le compte | : épargne temps 🕒 Impr                    | En cas de<br>- si l'agen<br>vérifiez au<br>responsa                                         |
| Etapes : Agent - Description *Agent :   | 33420 LEVEQUE Jean-Marc                   | habilitatio<br>habilité à<br>recherché<br>d'assistar<br>pnp.sg@a                            |
| Quitter                                 |                                           | sp_gen01                                                                                    |
|                                         |                                           |                                                                                             |
| MINISTÈRE DE L'AGRICULTUR               | E, DE L'AGROALIMENTAIRE ET DE LA FORÊT VI | ERSION 2.12.6.1                                                                             |

saisir son n°RH AGORHA, ou
utiliser le guide pour le retrouver

Rechercher et identifier l'agent

 puis cliquer sur valider pour passer à l'écran d'alimentation du compte

#### En cas de problème :

si l'agent n'est pas retrouvé, vérifiez auprès de votre responsable local des habilitations que vous êtes bien habilité à gérer l'agent recherché. Contacter le service d'assistance utilisateur : aupnp.sg@agriculture.gouv.fr

# 2.1) Alimenter le CET2009 (annexe 3) Identifier l'agent

|   | Ro                                                                                                    | le courant: GP Accueil | Déconnecter   |                                                                                                    |
|---|----------------------------------------------------------------------------------------------------|------------------------|---------------|----------------------------------------------------------------------------------------------------|
|   | (Création) > (Opérations CET)                                                                                                    |                        |               |                                                                                                    |
| æ | Création - Opération sur le compte épargne temps<br>Etapes : Agent - Description<br>Agent : 33420<br>Nom et prénom : LEVEQUE Jean-Marc<br>• <u>Classement Carrière active</u><br>• <u>Imputation budgétaire</u><br>• <u>Fonction</u><br>• <u>Affectation</u><br>• <u>Position</u> | Modifier l'agent       | ner 🕜 Aide    | <ul> <li>Possibilité de vérifier le dossier<br/>administratif de l'agent</li> <li>il est possible de consulter<br/>certaines informations du<br/>dossier administratif de l'agent<br/>(position, affectation etc.)</li> <li>Confirmer ou modifier l'agent</li> <li>si l'agent identifié n'est pas<br/>celui attendu, le bouton<br/>modifier l'agent permet de<br/>revenir en arrière sinon cliquer<br/>sur étape suivante</li> </ul> |
|   | Quitter Etape suivante                                                                                                    |                        | sp_gen01      |                                                                                                    |
|   | MINISTÈRE DE L'AGRICULTURE, DE L'AGROALIMENT)E L                                                                                                    | A FORÊT VER            | SION 2.12.6.1 |                                                                                                    |
|   | 09/12/2016 Guid                                                                                                    | e – gestionnaire CI    | ET (GP)       | 11/54                                                                                                    |

#### Consulter le compte et alimenter le compteur

| Création - Opération sur le compte épargne temps 🕒 Imprimer 💡 Aide |                     |                      |                                 |                    |                   | 🕜 Aide   | Écran scindé en 2 narties                        |
|--------------------------------------------------------------------|---------------------|----------------------|---------------------------------|--------------------|-------------------|----------|--------------------------------------------------|
| Etapes: Agent - Description                                        |                     |                      |                                 |                    |                   |          |                                                  |
|                                                                    | *                   | Agent : 33420 - LE   | EVEQUE Jean-Marc                |                    |                   |          | Une partie consultation : Rappel de la date      |
|                                                                    | *Date de la den     | nande : 01/01/       | /2017 : 🔄                       |                    |                   |          | iour), de l'identité de l'agent et la situation  |
|                                                                    | Compte épar         | gne temps 2009       | (global)                        |                    |                   |          | de ses compteurs CET2002 et CET2009 :            |
|                                                                    | Date<br>d'ouverture | Date de<br>fermeture | Date de dernière<br>observation | Année de référence | Compteu<br>global | r        | - Date d'ouverture du CET                        |
|                                                                    | 31/12/2010          |                      | 02/10/2015                      | 2010               | 35                |          | - Date de termeture du CE I                      |
|                                                                    | Compto ápar         | ano tompo 2002       | (transitaira)                   |                    |                   |          | dernière mise à jour du compteur                 |
|                                                                    | Compte epary        | gne temps 2002       |                                 | Annéa da           | Compton als       | hal      | - Solde du compteur avant l'opération            |
|                                                                    | d'ouverture         | fermeture            | observation                     | référence          | transitoire       | Dai      | - année de référence avant l'opération           |
| (                                                                  | *Date de l'i        | opération :          |                                 |                    |                   |          | Une partie « saisie de l'opération » :           |
| , f                                                                | Date de la          | *Type d'opér         | ation : versement               | née de référence : | : 2016            |          | - Date de l'opération : les versements           |
|                                                                    | *Lis                | ste des CET dispor   | nibles : CET global             |                    |                   |          | (alimentation) ont lieu automatiquement le       |
|                                                                    |                     | *Nombre de jour      | rs de l'opération : 16          | jour(s)            |                   |          | 31 décembre                                      |
|                                                                    | Dont le nombre      | de jours de congés   | s à prendre (annexe 4) :        | 0 jour(s)          |                   |          | - Type d'opération « versement », un seul        |
| Dont le nombre de jours à indemniser (annexe 2) : jour(s)          |                     |                      |                                 |                    |                   |          | versement annuel possible !                      |
|                                                                    | Dont le nombre      | de jours à verser a  | au régime RAFP (annexe 2) :     | 0 jour(s)          |                   |          | - Nombre de jour de l'operation : solde des      |
|                                                                    | Ouittar O           | Etano prío idente    |                                 |                    |                   |          | - Enregistrer la demande et continuer            |
|                                                                    |                     | Etape precedente     | Enregistrer                     |                    | •                 | conións  | Remarque : seuls les champs nécessaires          |
| · · ·                                                              |                     |                      |                                 |                    | Informations a    | ssociees | <u>Includique</u> . Seuls les champs necessailes |

#### Consulter le compte et alimenter le compteur

 Renseigner les 3 champs : date, type et nombre de jours de l'opération
 Zoom sur la « saisie de l'opération »:

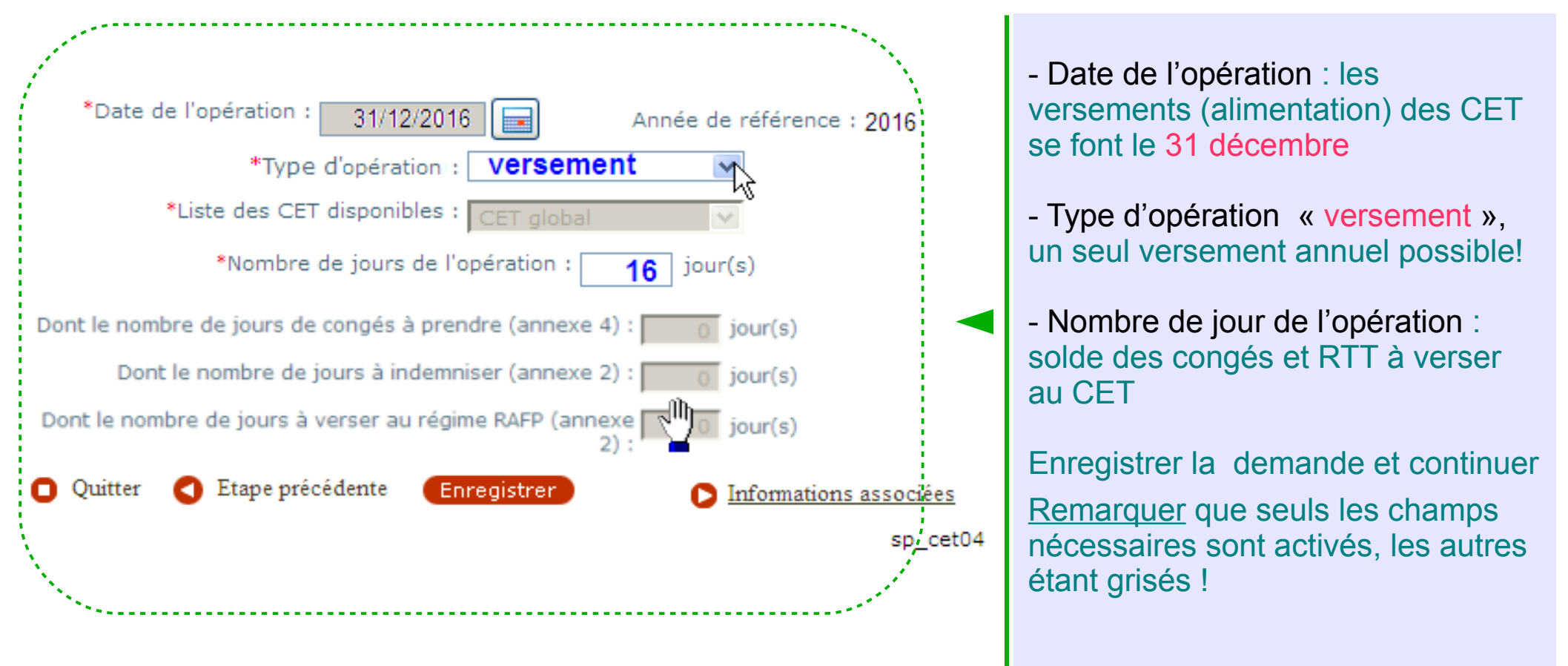

#### **Consulter le compte et alimenter le compteur**

|                                                        | Role courant: GP Accueil Déconnecter                                                      |
|--------------------------------------------------------|-------------------------------------------------------------------------------------------|
| > (Création) > (Opérations CET) > (Demande nº 5882005) | Validation définitive de la<br>demande en pré-instruction                                 |
| Æ                                                      | par le GP :<br>- circuit à une seule phase                                                |
| Pré-instruction - Opération sur le compte épargne temp | - validation en pre-instruction                                                           |
| Numéro demande : 5882005                               | 🔺 une fois validée, la                                                                    |
| Agent : 33420 LEVEQUE Jean-Marc                        | demande ne peut plus être                                                                 |
| Agent Description Validation                           | modifiée !                                                                                |
| Etat demande : 🗹 accepté                               | e                                                                                         |
| Observations :<br>versement du reliquat des congés nor | n pris en 2016                                                                            |
| Retour D Supprimer la demande Enregistrer Ar           | nnuler                                                                                    |
|                                                        | Observations : champ libre<br>(facultatif) permettant de<br>laisser un commentaire sur la |
| 09/12/2016 Guide – gestion                             | naire CET (GP) demande dans Agorha                                                        |

2.2) Saisir une demande d'indemnisation et / ou de versement au régime de retraite additionnelle de la fonction publique (RAFP)

## **Objectif**:

Les agents ayant cumulés plus de 15 jours sur leurs CET2009 doivent, avant le 31 janvier, indiquer le devenir des jours dépassant ce seuil. Les annexes 2 éditées via Agorha et notifiées début janvier aux agents sont collectées avant le 31 janvier par les services RH de proximité pour être saisies dans Agorha :

- les demandes d'indemnisation et/ou
- les demandes de versement au régime de retraite additionnelle de la fonction publique (RAFP).

### Accès à la procédure CEOa : Opérations CET

- Se connecter à Agorha avec son certificat
- Vérifier que le rôle courant est « GP » ou « GC uniquement pour valider la demande»
- Aller dans le module Agorha G@
- Chemin d'accès :

Module Agorha G@ ► Demandes ► création ► congés ► gestion CET ► Opérations CET

## Accès à la procédure CEOa : Opérations CET

- Droit d'accès à la procédure
  - Gestionnaires de proximité (rôle GP) affectés dans les services RH de proximité
  - Gestionnaires de corps (rôle GC) affectés dans les bureaux de gestion d'administration centrale du MAAF
- Circuit à 2 phases
  - Phase Création/pré-instruction : responsable = GP
  - Phase Validation finale : responsable = GC

# 2.2) Indemnisation ou versement RAFP Accès à la procédure CEOa : Opérations CET

| Fichier Édition <u>A</u> ffichage <u>H</u> istorique <u>M</u> arque-pages <u>O</u> utils | 2                                                                                                    |                                                                                                    |
|------------------------------------------------------------------------------------------|----------------------------------------------------------------------------------------------------|----------------------------------------------------------------------------------------------------|
| AGORHA - Agorha - Agorha 🛛 🗙 🕂                                                           |                                                                                                    |                                                                                                    |
| A https://agorha-ctrl.agriculture/agorha-ref-application/?ticke                          | t=ST-2168-tZDCpMSwOdcd25Qg0agy-eap1 🔻 C                                                                                                    | oogle 🔎 🏠 自 🖡 🏫 🗄                                                                                                    |
| Ð                                                                                        |                                                                                                    | Role courant: GP Accueil Déconnecter                                                                                                    |
|                                                                                          |                                                                                                    |                                                                                                    |
| Agorha                                                                                   |                                                                                                    |                                                                                                    |
|                                                                                          |                                                                                                    |                                                                                                    |
|                                                                                          |                                                                                                    |                                                                                                    |
| Consultation                                                                             | Consultation Bis                                                                                                    | Gestion Administrative                                                                                                    |
| Cette application est<br>destinée à la consultation<br>des dossiers agents.              | Cette application permet<br>l'ouverture d'une <b>seconde</b><br>fenêtre de consultation,<br>indépendante de la<br>première.<br>L'utilisateur peut ainsi<br>consulter deux dossiers<br><b>simultanément</b> . | GO<br>Cette application est<br>destinée à la gestion<br>administrative et à la<br>pré-liquidation de la paye<br>des agents du ministère. |
| Lien vers Consultation                                                                   | Lien vers Consultation                                                                                                    | Lien vers Gestion Administrative                                                                                                    |

#### Accès à la procédure CEOa : Opérations CET

#### Θ

- Demandes
- Création
- Pré-instruction
- ► Instruction
- ► Signature
- Validation paie
- Annulation
- Vérification mouvement paie/PF
- Vie de la demande
- Suivi des batchs
- Editions
- Listes mensuelles des allocataires

La procédure Opération CET(CEOa) est au même endroit que celle de Création/initialisation des CET (CECa)

#### ▼ Congés

- Congé formation
- 🕨 Congé paternité
- Congé maternité
- Congé d'adoption
- Congé bonifié
- Congé maladie
- Congé grave maladie
- Congé longue maladie
- ▶ Congé longue durée
- Congé longue durée maladie prof.
- Congé accident service maladie prof.
- Congé accident travail maladie prof.
- Congé spécifique
- Congé de solidarité familiale
- Congé divers
- Congé pour période service national
- Gestion CET
- Création CET
- Opérations CET
- Opération d'inventaire

### Mode opératoire :

- Rechercher et identifier l'agent concerné
- Consulter le compte et vérifier que la consommation est possible (CET 2009 > 15); noter que seul le CET2009 peut être consommé sous forme d'indemnisation ou de versement RAFP
- Saisir l'opération en renseignant les 5 champs :
  - Date de l'opération : date de la demande formulée par l'agent
  - Type (sens) d'opération : « consommation»
  - Nombre total de jours de l'opération,
  - nombre de jours à verser au RAFP,
  - nombre de jours à indemniser
- Éditer la fiche de suivi, valider la saisie et éditer l'annexe 5
- Envoyer la PJ + la fiche de suivi aux bureaux de gestion
- Suivre la validation définitive de la demande

## **Identifier l'agent**

| ⊡<br>Role courant: GP Accuei<br>> (Création) > (Opérations CET)    | <ul> <li>saisir son n°RH AGORHA, ou</li> <li>utiliser le guide pour le<br/>retrouver</li> <li>puis cliquer sur valider pour<br/>passer à l'écran de</li> </ul>  |
|--------------------------------------------------------------------|----------------------------------------------------------------------------------------------------|
| ⊕<br>Création - Opération sur le compte épargne temps Impr         | En cas de problème :<br>- si l'agent n'est pas retrouvé,<br>vérifiez auprès de votre<br>responsable local des                                                   |
| Etapes: Agent - Description *Agent: 33420 LEVEQUE Jean-Marc        | habilitations que vous etes bien<br>habilité à gérer l'agent<br>recherché. Contacter le service<br>d'assistance utilisateur : au-<br>pnp.sg@agriculture.gouv.fr |
| - Quinti                                                           | sp_gen01                                                                                                    |
| MINISTÈRE DE L'AGRICULTURE, DE L'AGROALIMENTAIRE ET DE LA FORÊT VE | RSION 2.12.6.1                                                                                                    |

Rechercher et identifier l'agent

# 2.2) Indemnisation ou versement RAFP Identifier l'agent

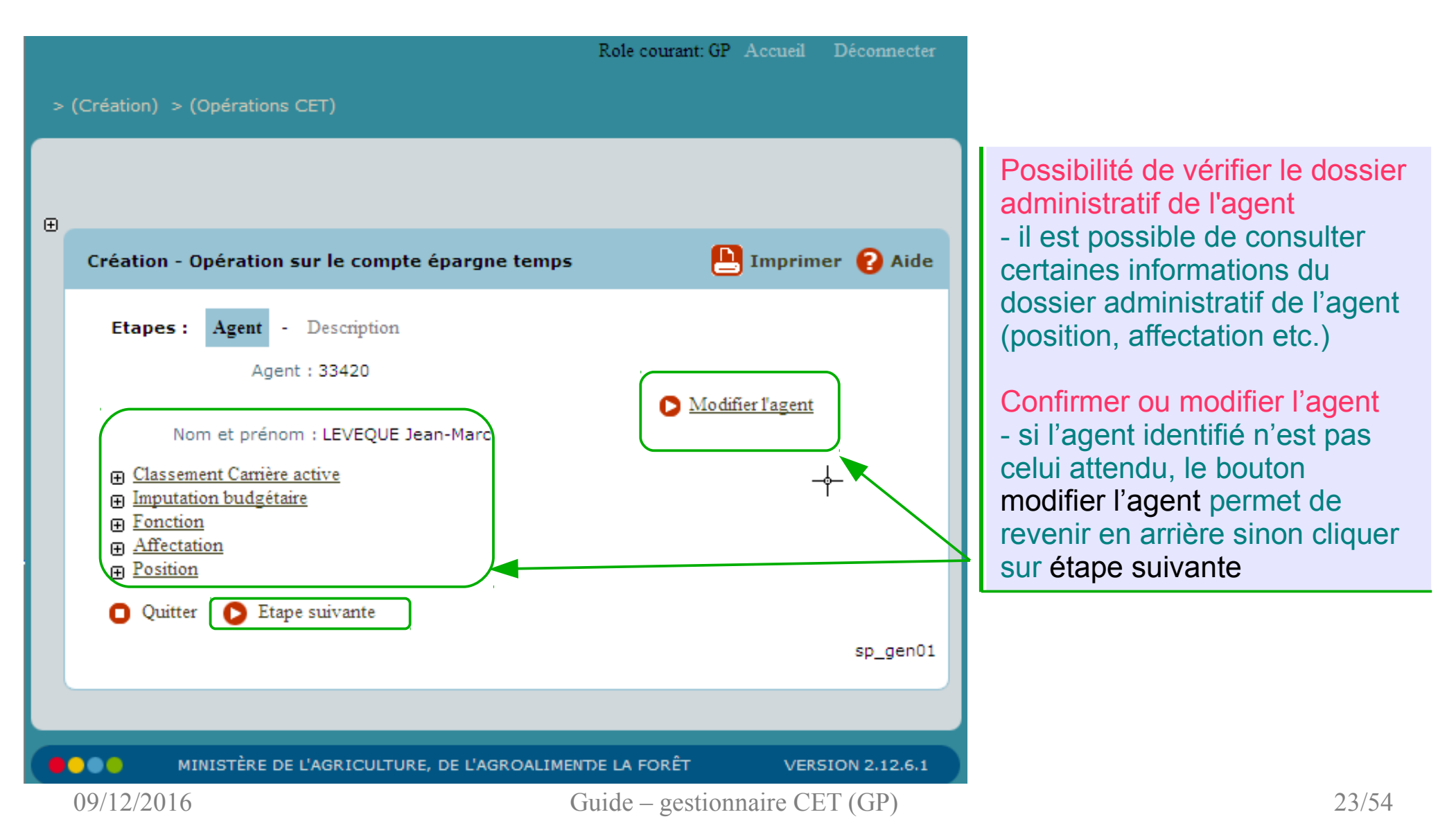

#### Consulter le compte et saisir la consommation

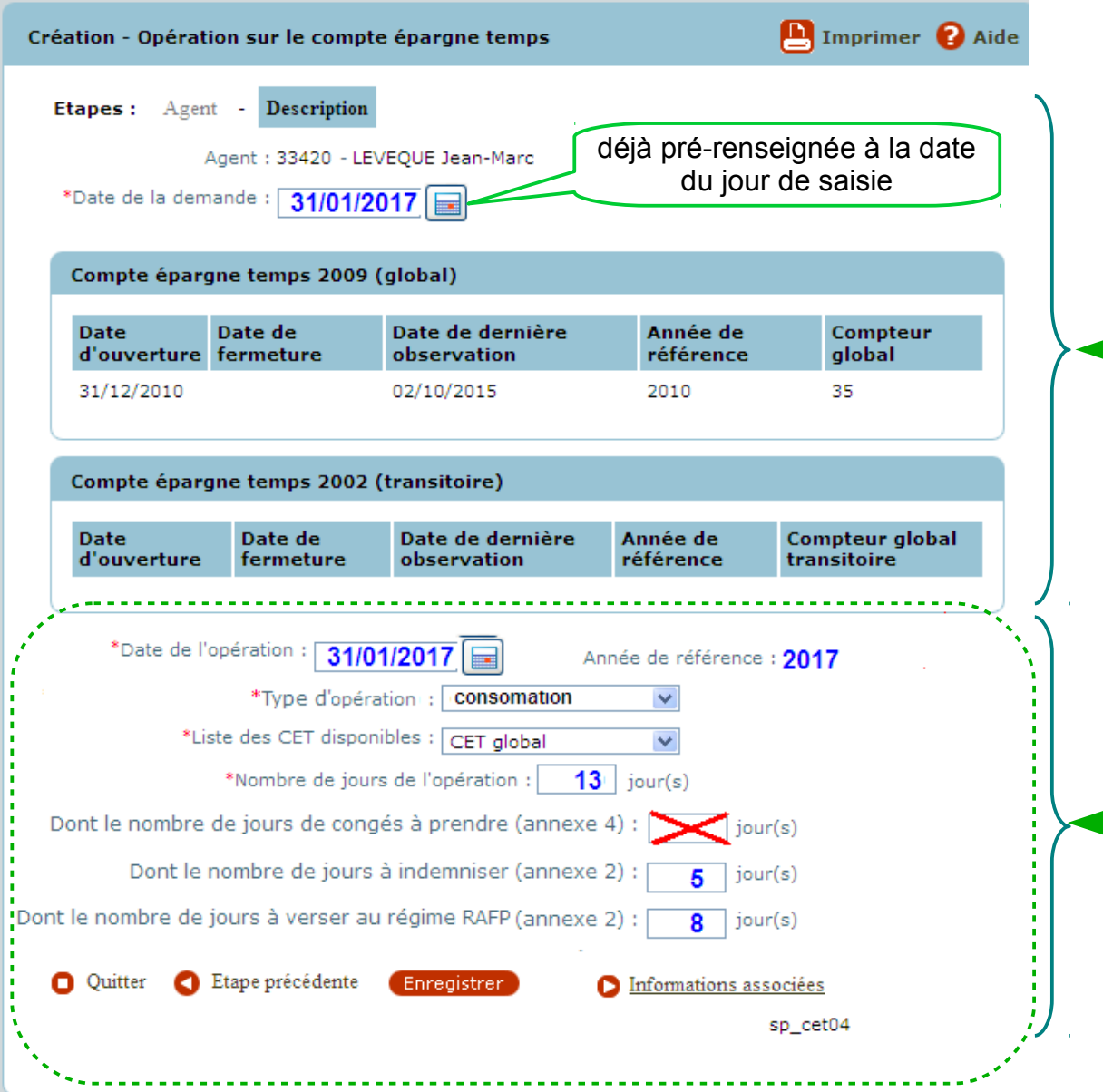

#### Écran scindé en 2 parties

Une partie consultation : Rappel de la date de la saisie (date demande = date du jour), de l'identité de l'agent et la situation de ses compteurs CET2002 et CET2009 : - Date d'ouverture du CET - Date de fermeture du CET - Date de dernière observation : date de la dernière mise à jour du compteur - Solde du compteur avant l'opération - année de référence avant l'opération Une partie « saisie de l'opération » : - date d'opération : saisir la date de retour de l'annexe 2 signée par l'agent - type (sens) opération : « consommation» - le nombre total de jours de l'opération et sa répartition (RAFP, Indemnisation) - enregistrer la demande Remarque : la répartition des types de consommation doit égaler le nombre total de jours de l'opération ! 🛕 ne pas remplir la case « …annexe 4 »

#### Consulter le compte et saisir la consommation

 Choisir le CET2009 (CET global) et renseigner les 5 champs : date, type, nombre de jours de l'opération, nombre de jour à indemniser et nombre de jours à verser sur RAFP

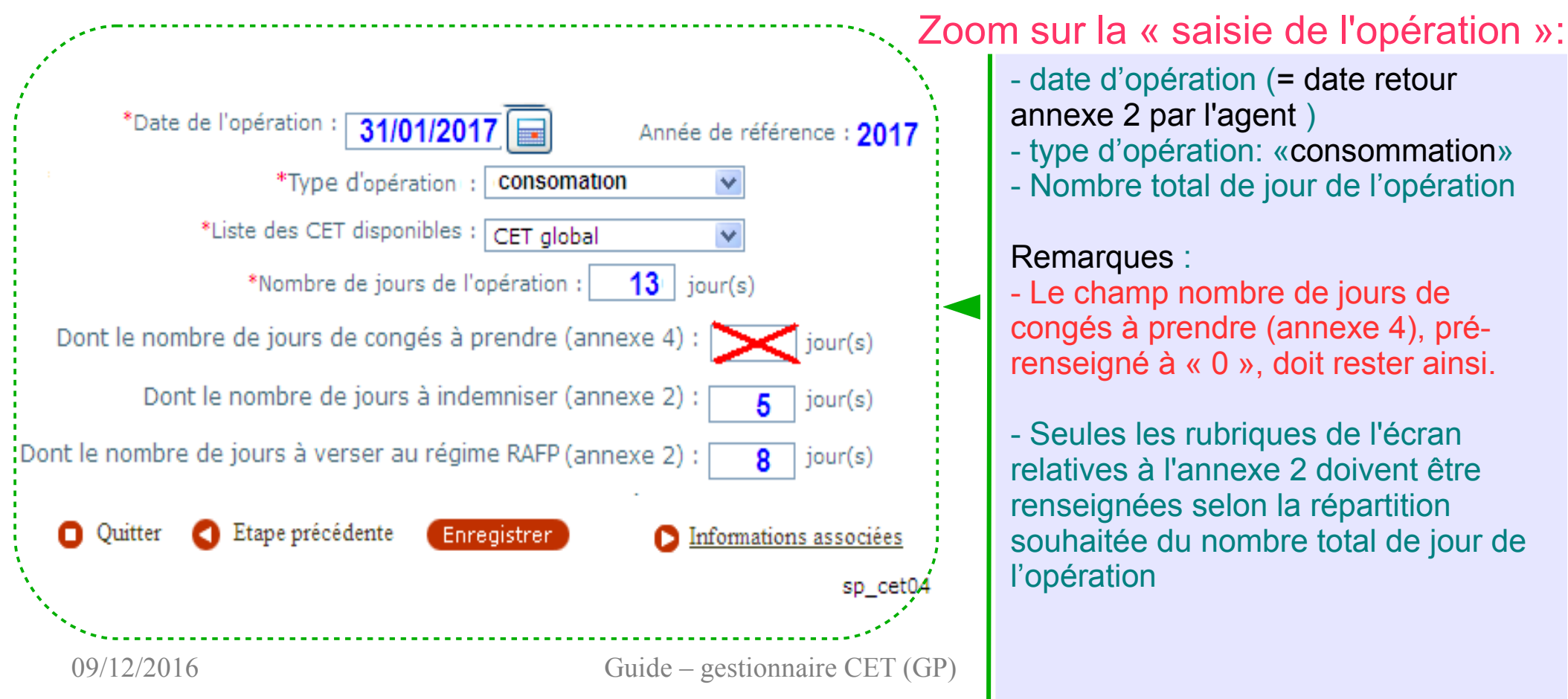

#### Editer la fiche de suivi

 Ce document complétera la liste des pièces justificatives à renvoyer au bureau de gestion du ministère

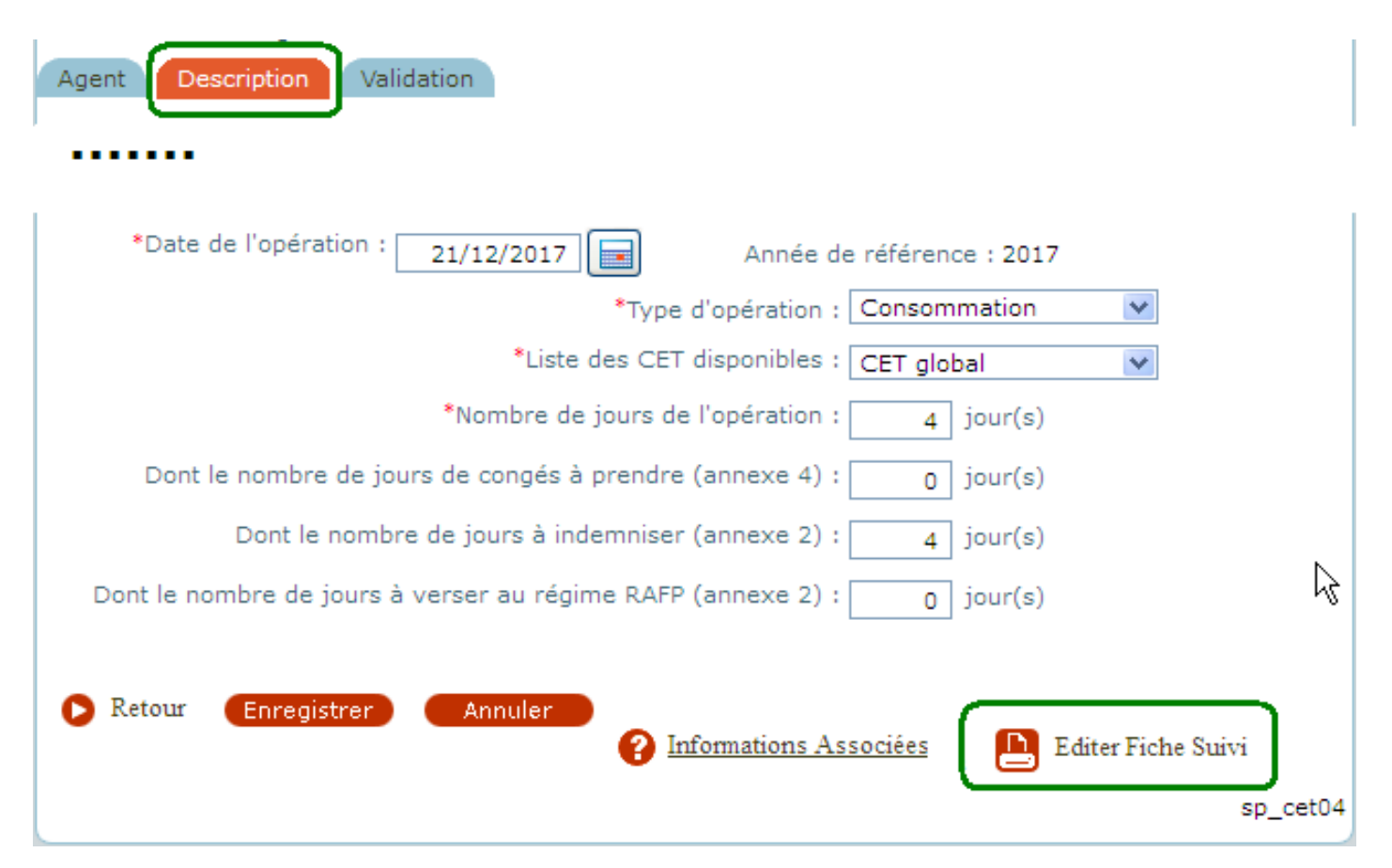

#### Valider la pré-instruction

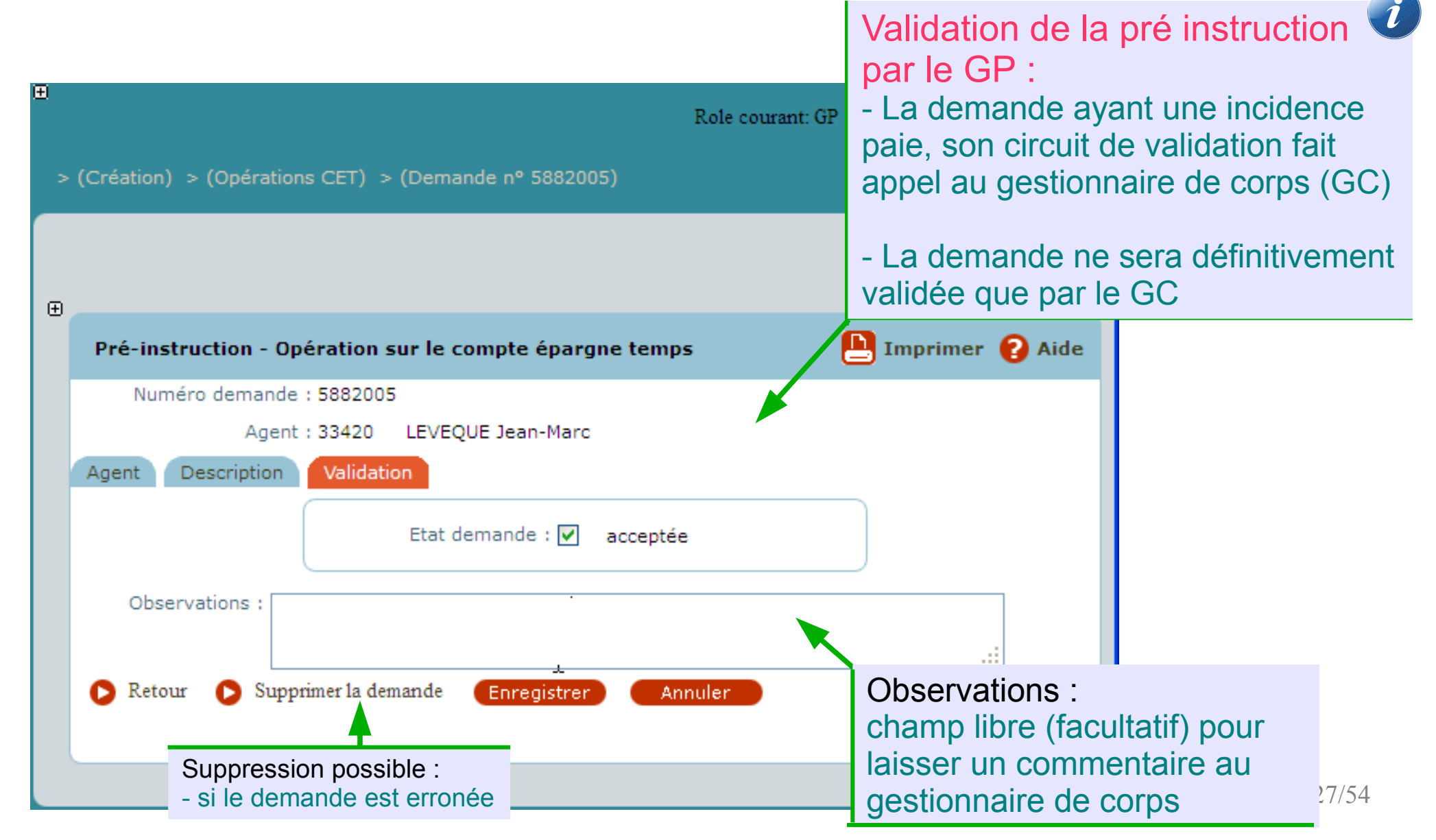

# Éditer l'annexe 5 : « Relevé de compte épargne temps » de la note de service du 12/11/2009

- Ce document normalisé est automatiquement édité par Agorha en fin de pré-instruction de toute demande de consommation (utilisation) du CET
- Ce relevé informe sur la situation des compteurs avant et après consommation (utilisation) du CET.
- Le gestionnaire pourra signer l'annexe 5 et la remettre à l'agent dès lors que la demande aura été définitivement validée
  - par les bureaux de gestion d'administration centrale
  - par lui (cas d'utilisation sous forme de prise de congé voir après)

## Éditer l'annexe 5

Illustration  $\Rightarrow$ 

Relevé de compte épargne-temps (CET)

| Ce relevé est adressé par le service | gestionnaire à l'a | agent en réponse à | une demande de |
|--------------------------------------|--------------------|--------------------|----------------|
| consommation du CET validée.         |                    |                    |                |

|   | Nom: GA           | SS    |        |                                                                                                    |                                             |  |  |  |  |  |  |
|---|-------------------|-------|--------|----------------------------------------------------------------------------------------------------|---------------------------------------------|--|--|--|--|--|--|
|   | Prénom : Maryline |       |        |                                                                                                    |                                             |  |  |  |  |  |  |
|   | Date de nais      | sance | e: 1   | 5/02/1961                                                                                                    |                                             |  |  |  |  |  |  |
|   | N° Agent :        | 1158  | 95     |                                                                                                    |                                             |  |  |  |  |  |  |
|   | Catégorie :       | A     | X      | в с                                                                                                    |                                             |  |  |  |  |  |  |
|   | Votre CET c       | onten | ait, a | vant consommation :                                                                                                   |                                             |  |  |  |  |  |  |
|   |                   |       | 49     | jours                                                                                                    |                                             |  |  |  |  |  |  |
|   | dont :            | 1)    | 14     | jours épargnés sur votre « CET 2002 » (jours épargnés jusq<br>décembre 2008 et maintenus sous forme de congés)        | u'au 31                                     |  |  |  |  |  |  |
|   |                   | 2)    | 35     | jours épargnés sur votre « CET 2009 » (jours épargnés dep<br>décembre 2009 inclus et maintenus sous forme de congés ) | uis le 31                                   |  |  |  |  |  |  |
|   | Après consoi      | mmati | ion, à | hauteur de 2 jours, le solde actuel de votre CET est de :                                                             |                                             |  |  |  |  |  |  |
|   |                   |       | 47     | jours                                                                                                    |                                             |  |  |  |  |  |  |
|   | dont :            | 1)    | 12     | jours épargnés sur votre « CET 2002 » (jours épargnés jusq<br>décembre 2008 et maintenus sous forme de congés)        | u'au 31                                     |  |  |  |  |  |  |
|   |                   | 2)    | 35     | jours épargnés sur votre « CET 2009 » (jours épargnés dep<br>décembre 2009 inclus et maintenus sous forme de congés ) | uis le 31                                   |  |  |  |  |  |  |
|   | Fait à            |       |        |                                                                                                    |                                             |  |  |  |  |  |  |
| ( | Le                |       |        |                                                                                                    | Signature du service<br>gestionnaire du CET |  |  |  |  |  |  |
|   |                   |       |        |                                                                                                    |                                             |  |  |  |  |  |  |

#### Suivre la validation de la demande

 Pour permettre l'instruction et validation définitive des demandes d'utilisation de CET pré-instruite localement, le gestionnaire de proximité enverra les pièces justificatives aux bureaux de gestion selon les modalités habituelles.

#### Rappels : 🔺 🔺

- Tant qu'elle n'a pas été validée, la demande pré-instruite est consultable via le menu : Agorha G@ Demandes Devie de la demande.
- Dès qu'une demande d'utilisation de CET est saisie sur un dossier, il est impossible d'en saisir une deuxième <u>tant que la première n'a</u> <u>pas été définitivement validée</u>. Ainsi, pendant l'instruction des choix d'utilisation des CET (annexe 2) par les bureaux de gestion, il sera impossible de saisir les utilisations de CET sous forme de prise de congés pour les dossiers concernés.

# 2.2) Indemnisation ou versement RAFP Suivre la validation de la demande

| ▼ Demandes                         | Vie de la demande                                                            | 🕒 Imprimer 💡 Aide         |  |  |  |  |
|------------------------------------|------------------------------------------------------------------------------|---------------------------|--|--|--|--|
| ► Création                         |                                                                              |                           |  |  |  |  |
| ► Pré-instruction                  | Brocéduro :                                                                  |                           |  |  |  |  |
| ▼ Vie de la demande                | Guide Guide Guide Guide Compte Epargite temps                                |                           |  |  |  |  |
| ► Suivi des acon tes               | N° demande: 6152014                                                          |                           |  |  |  |  |
| ▶ Suivi des batch <mark>s</mark>   | N° agent : Guide                                                             |                           |  |  |  |  |
| ▶ Editions                         | Date effet : Tous(tes)                                                       |                           |  |  |  |  |
| Listes mensuell s des allocataires | Tous(tes)                                                                    |                           |  |  |  |  |
|                                    | Description : Tous(tes)                                                      |                           |  |  |  |  |
| Le GP vérifiera l'état de          | Etat : Guide                                                                 |                           |  |  |  |  |
| validation de sa                   | Restriction sur les demandes non refusées : 🔽                                |                           |  |  |  |  |
| demande vie le menu                |                                                                              | Rechercher                |  |  |  |  |
| demande via le menu.               |                                                                              |                           |  |  |  |  |
| « vie de la demande »              | Liste des demandes                                                           |                           |  |  |  |  |
|                                    |                                                                              |                           |  |  |  |  |
|                                    | Demande Procédure / Date effet Agent Description Etat Pr                     | ·é-Ins.                   |  |  |  |  |
|                                    | Utilisation<br>6152014 Compte Epargne 24/01/2017 97443 <b>31 31</b><br>Temps | kainaselavezennekasionele |  |  |  |  |
|                                    |                                                                              | sl_dem02                  |  |  |  |  |

2.3) Saisir une demande de consommation (utilisation) des CET 2002 et CET2009 sous forme de prise de congés

## **Objectif**:

- Saisir dans Agorha les demandes de consommation formulées par les agents via l'annexe 4 de la note de service SG/SRH/SDDPRS/N2009-1244 du 12/11/2009.
- Tenir à jour les compteurs CET dans Agorha

### Accès à la procédure CEOa : Opérations CET

- Se connecter à Agorha avec son certificat
- S'assurer d'avoir comme rôle courant « GP »
- Aller dans le module Agorha G@
- Chemin d'accès :

Module Agorha G@ ► Demandes ► création ► congés ► gestion CET ► Opérations CET

 Droit d'accès: uniquement le gestionnaire de proximité (rôle GP)

## 2.3) consommation : Prise de congés Accès à la procédure CEOa : Opérations CET

| <u>F</u> ichier | Éditio <u>n</u> | <u>A</u> ffichage | <u>H</u> istorique              | <u>M</u> arque-pages                       | <u>O</u> utils | 2                  |                                                                                                    |                                                      |               |                                                                           |                                                                  |                                      |
|-----------------|-----------------|-------------------|---------------------------------|--------------------------------------------|----------------|--------------------|----------------------------------------------------------------------------------------------------|------------------------------------------------------|---------------|---------------------------------------------------------------------------|------------------------------------------------------------------|--------------------------------------|
| AG              | GORHA - Ag      | orha - Agorha     | a x                             | +                                          |                |                    |                                                                                                    |                                                      |               |                                                                           |                                                                  |                                      |
| •               | https://        | /agorha-ctrl.a    | agriculture/ag                  | orha-ref-applicatio                        | on/?ticket=    | =ST-2168-tZDCpMSwO | dcd25Qg0agy-eap1 🔻 C                                                                                                    | 8 - Goo                                              | ogle          | 🔎 ☆                                                                       | <b>≜</b> ₽                                                       | <b>^</b>                             |
| Ð               |                 |                   |                                 |                                            |                |                    |                                                                                                    |                                                      | Role cour     | ant: GP Accuei                                                            | l Décom                                                          | necter                               |
| Ag              | jorha           |                   |                                 |                                            |                |                    |                                                                                                    |                                                      |               |                                                                           |                                                                  |                                      |
|                 |                 |                   |                                 |                                            |                |                    |                                                                                                    |                                                      |               |                                                                           |                                                                  |                                      |
|                 |                 |                   |                                 |                                            |                |                    |                                                                                                    |                                                      |               |                                                                           |                                                                  |                                      |
|                 |                 |                   |                                 |                                            |                |                    |                                                                                                    |                                                      | _             |                                                                           |                                                                  |                                      |
|                 | Consu           | Itation           |                                 |                                            |                | Consultation Bis   |                                                                                                    |                                                      | Gestion Admin | istrative                                                                 |                                                                  |                                      |
|                 |                 | 3                 | Cette<br>destinée<br>des dossie | application<br>à la consulta<br>rs agents. | est<br>ition   |                    | Cette application p<br>l'ouverture d'une sec<br>fenêtre de consul<br>indépendante de<br>première.<br>L'utilisateur peut<br>consulter deux do<br>simultanément. | ermet<br>conde<br>Itation,<br>la<br>ainsi<br>ossiers | G@            | Cette ap<br>destinée à<br>administrativ<br>pré-liquidatio<br>des agents d | oplication<br>à la <u>c</u><br>ve et<br>on de la<br>lu ministère | est<br>jestion<br>à la<br>paye<br>e. |
|                 |                 |                   | D Liet                          | n vers Consultat                           | ion            |                    | Lien vers Consul                                                                                                    | tation                                               | 0             | <u>Lien vers Gestio</u>                                                   | n Administ                                                       | <u>rative</u>                        |

#### Accès à la procédure CEOa : Opérations CET

#### Θ\_

- Demandes
- Création
- ▶ Pré-instruction
- ► Instruction
- Signature
- Validation paie
- Annulation
- Vérification mouvement paie/PF
- Vie de la demande
- Suivi des batchs
- Editions
- Listes mensuelles des allocataires

#### La procédure Opération CET(CEOa) est au même endroit que celle de Création/initialisation des CET (CECa)

#### ▼ Congés

- Congé formation
- 🕨 Congé paternité
- Congé maternité
- Congé d'adoption
- Congé bonifié
- Congé maladie
- Congé grave maladie
- Congé longue maladie
- Congé longue durée
- Congé longue durée maladie prof.
- Congé accident service maladie prof.
- Congé accident travail maladie prof.
- ▶ Congé spécifique
- ▶ Congé de solidarité familiale
- Congé divers
- Congé pour période service national
- Gestion CET
- Création CET
- Opérations CET
- Opération d'inventaire

#### Mode opératoire :

- Rechercher et identifier l'agent concerné
- Consulter le compte et vérifier que la consommation est possible (CET 2009 > 0 ou CET2002 > 0)
- Saisir l'opération en renseignant les 4 champs :
  - Date de l'opération : date de la demande formulée par l'agent
  - Type (sens) d'opération : «consommation»
  - Nombre total de jours de l'opération
  - Nombre de jours de congés à prendre
- Valider définitivement la demande en phase « préinstruction » ; Circuit à une seule phase

## **Identifier l'agent**

| Role courant: GP Accue     > (Création) > (Opérations CET)        | <ul> <li>utiliser le<br/>retrouver</li> <li>puis cliq<br/>passer à<br/>consomm</li> </ul> |
|-------------------------------------------------------------------|-------------------------------------------------------------------------------------------|
| ⊕ Création - Opération sur le compte épargne temps                | En cas de<br>- si l'agen<br>vérifiez au<br>responsa                                       |
| Etapes : Agent - Description *Agent : 33420 LEVEQUE Jean-Marc     | habilitatio<br>habilité à<br>recherché<br>d'assistar<br>pnp.sg@a                          |
| O Quitter                                                         | sp_gen01                                                                                  |
|                                                                   |                                                                                           |
| MINISTÈRE DE L'AGRICULTURE, DE L'AGROALIMENTAIRE ET DE LA FORÊT V | ERSION 2.12.6.1                                                                           |

- saisir son n°RH AGORHA, ou ser le quide pour le iver cliquer sur valider pour r à l'écran de mmation du compte s de problème :

Rechercher et identifier l'agent

gent n'est pas retrouvé, z auprès de votre nsable local des ations que vous êtes bien té à gérer l'agent rché. Contacter le service istance utilisateur : aug@agriculture.gouv.fr

# 2.3) consommation : Prise de congés Identifier l'agent

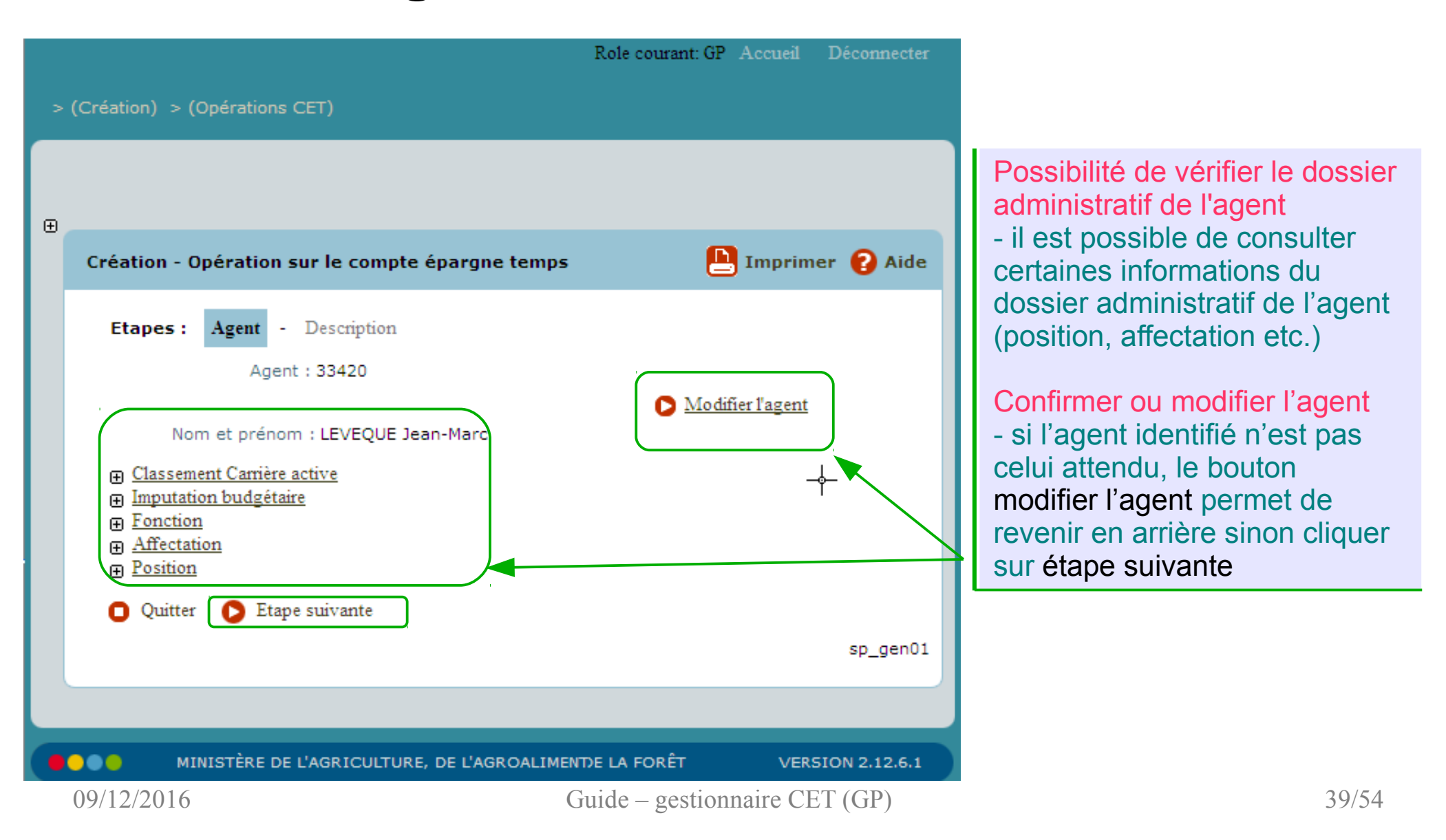

#### Consulter le compte et saisir la consommation

|     | Création - Opérat                                                                       | tion sur le compt                                                                                                    | e épargne temps                               |                               | L Imprimer              | ? Aide                                                                                                    |     | Écran scindé en 2 parties                                                                                                    |  |  |  |
|-----|-----------------------------------------------------------------------------------------|----------------------------------------------------------------------------------------------------|-----------------------------------------------|-------------------------------|-------------------------|----------------------------------------------------------------------------------------------------|-----|----------------------------------------------------------------------------------------------------|--|--|--|
|     | Etapes : Ager<br>*Date de la den<br>Compte épar                                         |                                                                                                    |                                               |                               |                         | Une partie consultation : Rappel de la<br>date de la saisie (date demande = date du<br>jour), de l'identité de l'agent et la situation<br>de ses compteurs CET2002 et CET2009 : |     |                                                                                                    |  |  |  |
| D   | Date<br>d'ouverture<br>21/12/2012                                                       | Date de<br>fermeture                                                                                                    | Date de dernière<br>observation<br>10/11/2016 | Année de<br>référence<br>2016 | Compteu<br>global<br>35 | r                                                                                                    |     | <ul> <li>Date d'ouverture du CET</li> <li>Date de fermeture du CET</li> <li>Date de dernière observation : date de<br/>dernière mise à jour du comptour</li> </ul>                                                                                                    |  |  |  |
|     | Compte épar<br>Date<br>d'ouverture                                                      | Année de<br>référence                                                                                                    | Compteur glo                                  | bal                           |                         | <ul> <li>Solde du compteur avant l'opération</li> <li>année de référence avant l'opération</li> </ul>                                                                           |     |                                                                                                    |  |  |  |
|     | 07/11/20<br>*Date de l'<br>Dont le nombre d<br>Dont le n<br>Dont le nombre d<br>Quitter | 07/11/2007       10/11/2016       2016         *Date de l'opération :       09/12/2016       Année de réference         *Type d'opération :       Consommation         *Type d'opération :       Consommation         *Liste des CET disponibles :       CET global         *Nombre de jours de l'opération :       17 jour(         ont le nombre de jours de congés à prendre (annexe 4) :       17 jour(         Dont le nombre de jours à indemniser (annexe 2) :       jour(       jour(         Oont le nombre de jours à verser au régime RAFP (annexe 2) :       jour(       jour(         Outter       Quitter       Etape précédente       Enregistrer |                                               |                               |                         |                                                                                                    |     | <ul> <li>Une partie « saisie de l'opération » :</li> <li>Date opération = rentrer la date figurant<br/>sur l'annexe 4 signée par l'agent</li> <li>Type opération = «consommation»</li> <li>Nombre de jours de l'opération</li> <li>Nombre de jours de congés à prendre<br/>Remarque :</li> <li>Pour la répartition du nombre de jour de<br/>l'opération, seule la rubrique « nombre de<br/>jours de congés à prendre (annexe 4) »<br/>doit être renseignée. Les autres champs</li> </ul> |  |  |  |
| ••• | ·                                                                                       |                                                                                                    |                                               |                               |                         | sp_cet04                                                                                                    | У., | (« annexe 2 ») doivent rester à « 0 »                                                                                                    |  |  |  |
|     |                                                                                         |                                                                                                    |                                               |                               |                         |                                                                                                    |     |                                                                                                    |  |  |  |

### **Consulter le compte et saisir la consommation**

 Choisir le CET débiteur et renseigner les 4 champs : date, type, nombre de jours de l'opération et nombre de jour de congés à prendre Zoom sur la « saisie de l'opération »:

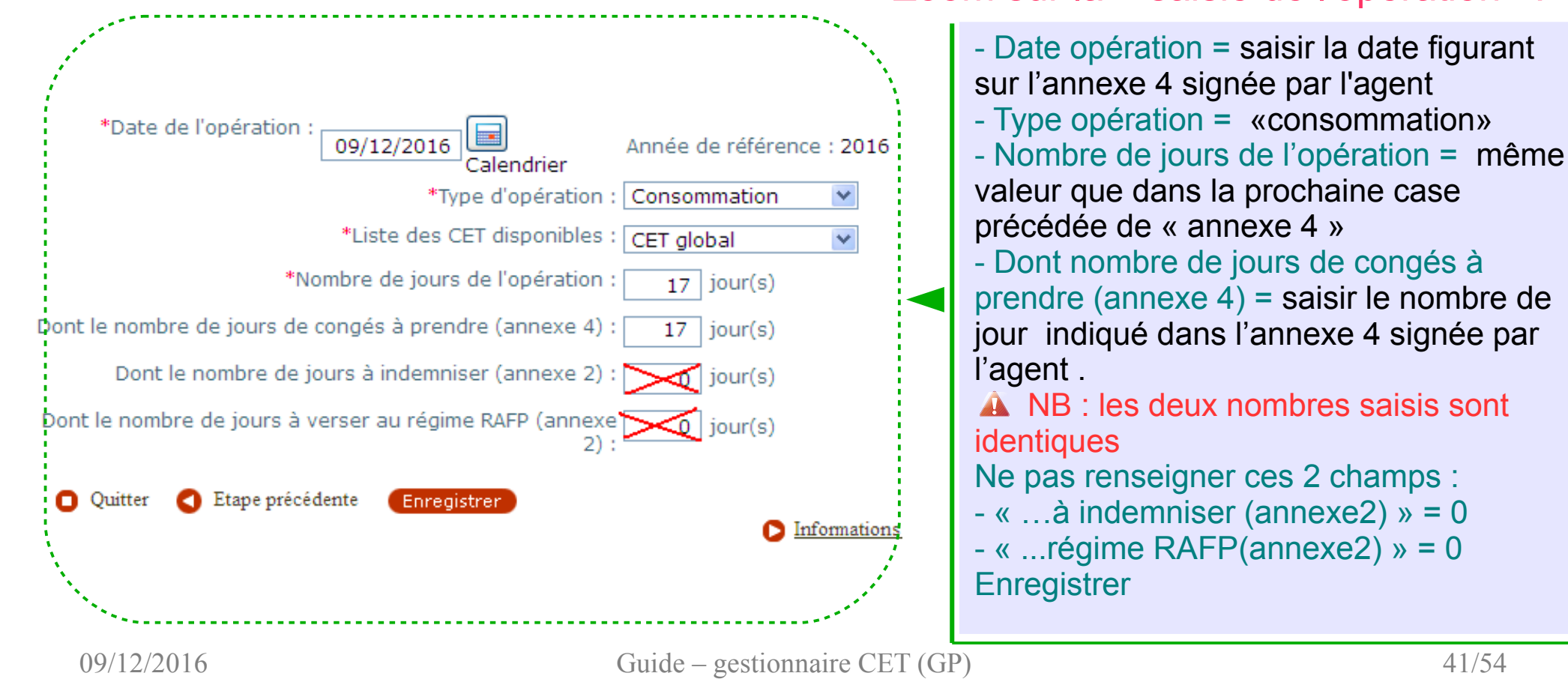

#### Valider définitivement la demande (Opération sans incidence paie)

| Ð      | Role couran                                                                                                    | t: GP Accueil                                       | Déconnecter                                                                |                                               |
|--------|----------------------------------------------------------------------------------------------------|-----------------------------------------------------|----------------------------------------------------------------------------|-----------------------------------------------|
| ><br>• | (Création) > (Opérations CET) > (Demande nº 5882005) Pré-instruction - Opération sur le compte épargne temps              | Validat<br>demar<br>par le<br>- circuit<br>- valida | tion définitiv<br>nde en pré-i<br>GP :<br>t à une seule<br>ition en pré-ir | ve de la<br>nstruction<br>phase<br>nstruction |
|        | Numéro demande : 5882005         Agent : 33420       LEVEQUE Jean-Marc         Agent       Description         Validation |                                                     |                                                                            |                                               |
|        | Etat demande : 🗹 acceptée<br>Observations :                                                                               |                                                     |                                                                            |                                               |
|        | Retour D Supprimer la demande Enregistrer Annuler                                                                         |                                                     | .::<br>sp_val01                                                            |                                               |
|        |                                                                                                    |                                                     |                                                                            | 42/54                                         |

# 2.4) Saisir une demande de transfert du CET2002 vers le CET 2009

## **Objectif**:

 répondre à l'agent qui souhaite que l'ensemble des jours épargnés sur son CET2002 soit régi par les dispositions applicables au CET2009.

### **Conditions de l'opération :**

 Disposer d'un compteur CET 2002 dans AGORHA et dès lors, sa date d'ouverture doit être inférieure au 31/12/2008

#### Conséquences 🔺

- Annulation(=0) et Fermeture du compteur CET2002
- Crédit du compteur CET2009 avec les jours débités du compteur CET2002

09/12/2016

Guide – gestionnaire CET (GP)

### Accès à la procédure CEOa : Opérations CET

- Se connecter à Agorha avec son certificat
- S'assurer d'avoir comme rôle courant « GP »
- Aller dans le module Agorha G@
- Chemins d'accès :

Module Agorha G@ ► Demandes ► création ► congés ► gestion CET ► Opérations CET

 Droit d'accès: uniquement le gestionnaire de proximité (rôle GP)

#### Accès à la procédure CEOa : Opérations CET

| Fichier  | Éditio <u>n</u> <u>A</u> f | ffichage    | <u>H</u> istorique              | Marque-pages                               | <u>O</u> utils | 2                  |                                                                                                    |                                                       |               |                                                                               |                                                  |                             |
|----------|----------------------------|-------------|---------------------------------|--------------------------------------------|----------------|--------------------|----------------------------------------------------------------------------------------------------|-------------------------------------------------------|---------------|-------------------------------------------------------------------------------|--------------------------------------------------|-----------------------------|
| AGOF     | RHA - Agorha               | - Agorha    | ×                               | +                                          |                |                    |                                                                                                    |                                                       |               |                                                                               |                                                  |                             |
| <b>(</b> | https:// <b>ago</b>        | rha-ctrl.ag | priculture/ago                  | orha-ref-applicatio                        | on/?ticket     | =ST-2168-tZDCpMSwC | dcd25Qg0agy-eap1 🔻 C                                                                                                    | 8 - Goo                                               | ogle          | 🔎 ☆ 🖻                                                                         | •                                                | f i                         |
| ⊕        |                            |             |                                 |                                            |                |                    |                                                                                                    |                                                       | Role cou      | rant: GP Accueil                                                              | Déconne                                          | ecter                       |
| Agor     | rha                        |             |                                 |                                            |                |                    |                                                                                                    |                                                       |               |                                                                               |                                                  |                             |
|          |                            |             |                                 |                                            |                |                    |                                                                                                    |                                                       |               |                                                                               |                                                  |                             |
|          |                            |             |                                 |                                            |                |                    |                                                                                                    |                                                       |               |                                                                               |                                                  |                             |
|          |                            |             |                                 |                                            |                |                    |                                                                                                    |                                                       | _             |                                                                               |                                                  |                             |
|          | Consultat                  | ion         |                                 |                                            |                | Consultation Bis   | ;                                                                                                    |                                                       | Gestion Admin | nistrative                                                                    |                                                  |                             |
|          | 3                          |             | Cette<br>destinée<br>des dossie | application<br>à la consulta<br>rs agents. | est<br>ation   |                    | Cette application p<br>l'ouverture d'une <b>se</b><br>fenêtre de consul<br>indépendante de<br>première.<br>L'utilisateur peut<br>consulter deux de<br><b>simultanément</b> . | bermet<br>conde<br>Itation,<br>Ia<br>ainsi<br>ossiers | G@            | Cette app<br>destinée à<br>administrative<br>pré-liquidation<br>des agents du | lication<br>la ge<br>et à<br>de la<br>ministère. | est<br>istion<br>la<br>paye |
|          |                            |             | D Lier                          | 1 vers Consultat                           | tion           |                    | Lien vers Consul                                                                                                    | tation                                                | 0             | Lien vers Gestion                                                             | Administra                                       | <u>ative</u>                |

#### Accès à la procédure CEOa : Opérations CET

Θ

- Demandes
- Création
- Pré-instruction
- ► Instruction
- ► Signature
- Validation paie
- Annulation
- Vérification mouvement paie/PF
- Vie de la demande
- Suivi des batchs
- Editions
- Listes mensuelles des allocataires

La procédure Opération CET(CEOa)

est au même endroit que celle de

Création/initialisation des CET (CECa)

#### ▼ Congés

- Congé formation
- 🕨 Congé paternité
- Congé maternité
- Congé d'adoption
- Congé bonifié
- Congé maladie
- Congé grave maladie
- Congé longue maladie
- ▶ Congé longue durée
- Congé longue durée maladie prof.
- Congé accident service maladie prof.
- Congé accident travail maladie prof.
- Congé spécifique
- Congé de solidarité familiale
- Congé divers
- Congé pour période service national
- Gestion CET
- Création CET
- Opérations CET
- Opération d'inventaire

#### Mode opératoire :

- Rechercher et identifier l'agent concerné
- Consulter le compte pour vérifier que le transfert est possible
- Saisir l'opération en renseignant les 2 champs :
  - Type (sens) d'opération : « transfert »
  - Nombre de jours de l'opération avec le nombre de jours affiché au compteur CET2002

NB : la date de l'opération est pré-renseignée à la date du jour

 Valider définitivement la demande en préinstruction (circuit à 1 seule phase)

## **Identifier l'agent**

| E     Role courant: GP Acce     > (Création) > (Opérations CET) | <ul> <li>utiliser le retrouver</li> <li>puis cliq</li> <li>passer à du compt</li> </ul> |
|-----------------------------------------------------------------|-----------------------------------------------------------------------------------------|
| ⊕<br>Création - Opération sur le compte épargne temps           | En cas de<br>- si l'agen<br>vérifiez au<br>responsa                                     |
| Etapes : Agent - Description *Agent : 33420 LEVEQUE Jean-Marc   | habilitatio<br>habilité à<br>recherché<br>d'assistar<br>pnp.sg@a                        |
| O Quitter                                                       | sp_gen01                                                                                |
|                                                                 |                                                                                         |
| MINISTÈRE DE L'AGRICULTURE, DE L'AGROALIMENTAIRE ET DE LA FORÊT | VERSION 2.12.6.1                                                                        |

Rechercher et identifier l'agent - saisir son n°RH AGORHA, ou

- utiliser le guide pour le retrouver
- puis cliquer sur valider pour passer à l'écran d'initialisation du compte

#### En cas de problème :

si l'agent n'est pas retrouvé, vérifiez auprès de votre responsable local des habilitations que vous êtes bien habilité à gérer l'agent recherché. Contacter le service d'assistance utilisateur : aupnp.sg@agriculture.gouv.fr

## 2.4) Transfert du CET2002 > CET2009 **Identifier** l'agent

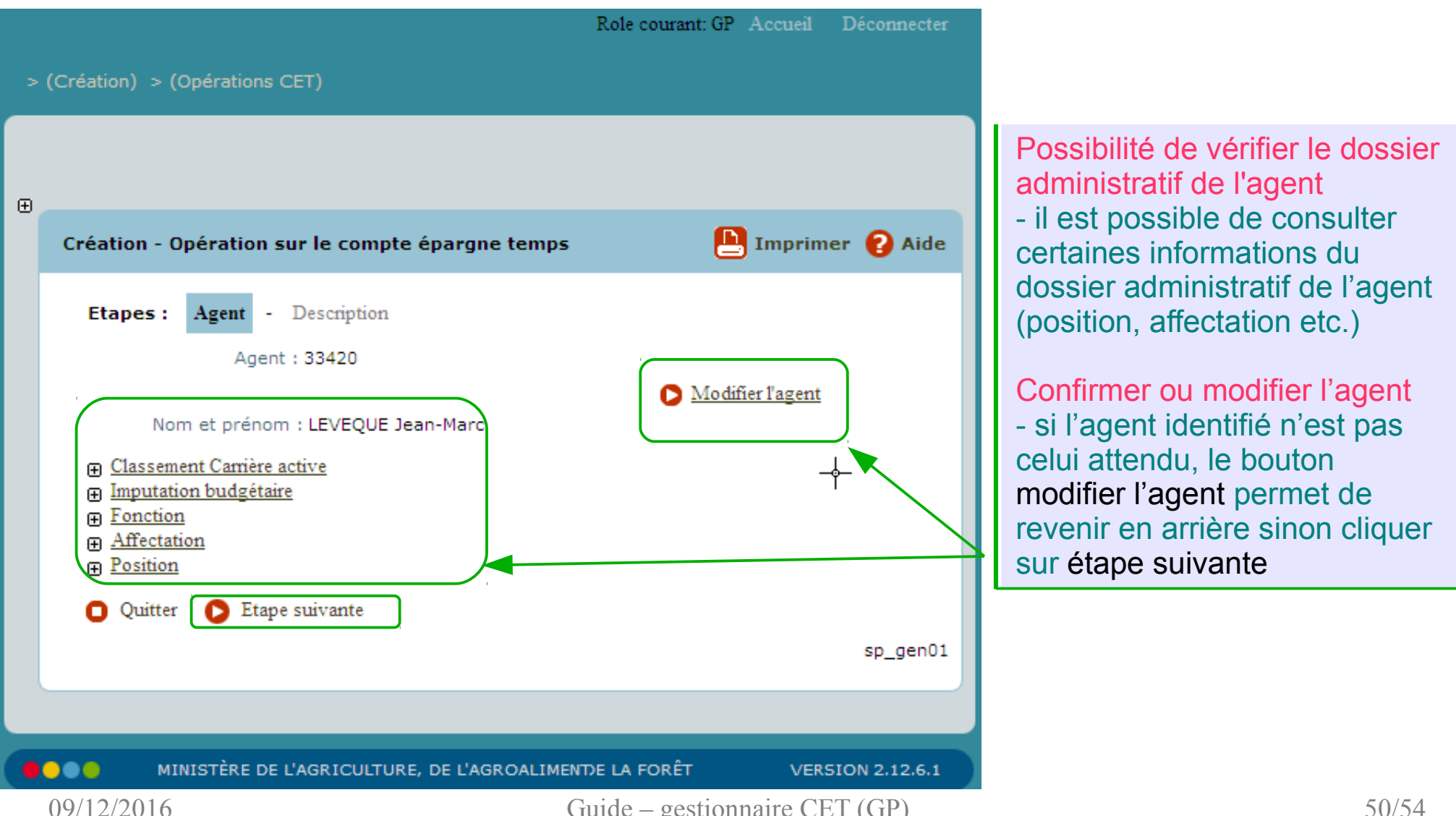

Guide – gestionnaire CET (GP)

#### Consulter le compteur et saisir le transfert

| Pré-instruction - Opération sur le compte épargne temps |                     |                      |                                 |                       | 🕒 Imprimer 🌘            | 🕜 Aide                                  |                               | Éaran caindá an 2 nartias                                                                      |  |  |  |
|---------------------------------------------------------|---------------------|----------------------|---------------------------------|-----------------------|-------------------------|-----------------------------------------|-------------------------------|------------------------------------------------------------------------------------------------|--|--|--|
|                                                         | Numéro demai        | nde : 6054017        |                                 |                       |                         |                                         |                               | Ectan scinde en 2 parties                                                                      |  |  |  |
|                                                         | A                   | gent : 33420 - LEV   | /EQUE Jean-Marc                 |                       |                         | I                                       | \ I                           | Une partie consultation : Rappel de la                                                         |  |  |  |
| Ag                                                      | ent Descript        | tion Validation      | n                               |                       |                         |                                         |                               | date de la saisie (date demande = date du                                                      |  |  |  |
| *Da                                                     | ite de la demai     | nde : 07/12/2        | 016                             |                       |                         |                                         |                               | jour), de l'identité de l'agent et la situation                                                |  |  |  |
|                                                         | Compte épar         | gne temps 2009       | ) (global)                      |                       |                         |                                         |                               | de ses compteurs CET2002 et CET2009<br>- Date d'ouverture du CET<br>- Date de fermeture du CET |  |  |  |
|                                                         | Date<br>d'ouverture | Date de<br>fermeture | Date de dernière<br>observation | Année de<br>référence | Compteur<br>global      |                                         |                               |                                                                                                |  |  |  |
|                                                         | 31/12/2009          |                      | 07/12/2016                      | 2016                  | 45                      |                                         |                               | - Date de dernière observation : date de la                                                    |  |  |  |
|                                                         | Compte épar         | gne temps 2002       | ? (transitoire)                 |                       |                         |                                         |                               | - Solde du compteur avant l'opération                                                          |  |  |  |
|                                                         | Date<br>d'ouverture | Date de<br>fermeture | Date de dernière<br>observation | Année de<br>référence | Compteur<br>transitoire |                                         |                               | - année de référence avant l'opération                                                         |  |  |  |
|                                                         | 31/12/2005          | 2016                 | 45                              |                       |                         | Line partie « saisie de l'opération » : |                               |                                                                                                |  |  |  |
| Ļ                                                       | ,                   |                      |                                 |                       |                         | )                                       | spisir la data de l'opération |                                                                                                |  |  |  |
| f.                                                      | *Date de l'ope      | ération : 07/12/     | /2016 🖃 Année                   | de référence : 2      | 016                     | i Ne                                    |                               | - saisii la date de l'operation                                                                |  |  |  |
|                                                         |                     |                      | *Type d'opération               | : Transfert           | *                       |                                         |                               | - le type (sens) d'operation « transient »                                                     |  |  |  |
|                                                         |                     | *                    | Liste des CET disponibles       | CET transito          | ire 💌                   |                                         |                               | - le nombre de jours de l'operation =                                                          |  |  |  |
|                                                         |                     | *Nombi               | re de jours de l'opératior      | 45 jour               | (s)                     | $\searrow$                              |                               | saisir la valeur du compteur CE 12002                                                          |  |  |  |
| D                                                       | ont le nombre       | de jours de cong     | gés à prendre (annexe 4)        | ): <u> </u>           | (s)                     |                                         |                               | - enregistrer la demande                                                                       |  |  |  |
|                                                         | Dont le             | nombre de jours      | à indemniser (annexe 2)         | iour                  | (c)                     |                                         |                               | Remarquer que seuls les champs                                                                 |  |  |  |
|                                                         | )ont la nombra      | de jours à vers      | ar au régime RAED (appe)        |                       | (3)                     |                                         |                               | nécessaires sont activés, les autres                                                           |  |  |  |
|                                                         | Joint le Hombre     | e de jours a verse   | 2)                              | ):                    | (S)                     |                                         |                               | étant grisés et le CET transitoire est                                                         |  |  |  |
| 0                                                       | Retour Enr          | egistrer) 🤇 Anı      | nuler                           |                       |                         |                                         |                               | sélectionné automatiquement !                                                                  |  |  |  |
| Ų.                                                      |                     |                      |                                 | 8                     | Informations Ass        | sociées                                 | J.                            |                                                                                                |  |  |  |
| <u>,                                    </u>            |                     |                      |                                 |                       | s                       | sp_cet04                                |                               |                                                                                                |  |  |  |

### **Consulter le compteur et saisir le transfert**

 Renseigner les 2 champs : type et nombre de jours de l'opération

|                             | *Type             | d'opération : Ti | ansfert        |  |
|-----------------------------|-------------------|------------------|----------------|--|
|                             | *Liste des CET    | disponibles :    | ET transitoire |  |
| *No                         | mbre de jours de  | l'opération :    | 45 jour(s)     |  |
| ont le nombre de jours de o | congés à prendre  | (annexe 4) :     | jour(s)        |  |
| Dont le nombre de jo        | ours à indemniser | (annexe 2) :     | 0 jour(s)      |  |
| ont le nombre de jours à v  | erser au régime F | AFP (annexe 2) : | jour(s)        |  |
|                             |                   |                  |                |  |
| Retour Enregistrer          | Annuler           |                  |                |  |

Zoom sur la « saisie de l'opération »:

- Date de l'opération : c'est la date de la saisie de l'opération par le gestionnaire (champ pré-rempli avec la date de la demande = date du jour)

- Type d'opération « transfert », action unique et irréversible !

 Nombre de jours de l'opération = nombre de jours disponibles sur le CET2002

- Enregistrer la demande et continuer

Remarquer que seuls les champs nécessaires sont activés, les autres étant grisés !

Guide – gestionnaire CET (GP)

#### Valider définitivement la demande (Opération sans incidence paie)

| Ð | Role courant:                                                                                                    | GP Accueil                                         | Déconnecter                                                              |                                                |       |
|---|----------------------------------------------------------------------------------------------------|----------------------------------------------------|--------------------------------------------------------------------------|------------------------------------------------|-------|
| > | (Création) > (Opérations CET) > (Demande nº 5882005)<br>Pré-instruction - Opération sur le compte épargne temps                                             | Valida<br>demar<br>par le<br>- circuit<br>- valida | tion définitiv<br>nde en pré-<br>GP :<br>t à une seule<br>ation en pré-i | ve de la<br>instruction<br>phase<br>nstruction | i     |
|   | Numéro demande : 5882005         Agent : 33420       LEVEQUE Jean-Marc         Agent       Description         Validation         Etat demande : 💽 acceptée |                                                    |                                                                          |                                                |       |
|   | Observations :                                                                                                    |                                                    | .::<br>sp_val01                                                          |                                                |       |
|   |                                                                                                    |                                                    |                                                                          |                                                | 53/54 |

## Plan

- Compte épargne temps : rappels
  - Définition et concepts
  - Réglementation et textes
  - Bénéficiaires et services gestionnaires
- Fonctionnalités prévues dans AGORHA
  - 1) Créer et initialiser les compteurs CET
  - 2) Saisir les opérations CET :
    - 2.1) Alimentation du compteur CET2009 en fin d'année (annexe 3)
    - 2.2) Indemnisation et/ou dépôt des jours CET sur le compte RAFP
      2.3) consommation sous forme de prise de congés (cf annexe 4)
    - 2.4) Transfert du compteur CET2002 vers le compteur CET2009
  - 3) Éditer les états CET normalisés (attestation, annexe2,...)
  - 4) Consulter et Extraire l'historique des opérations CET

Cf. lot 3 : Consultation/Édition des CET